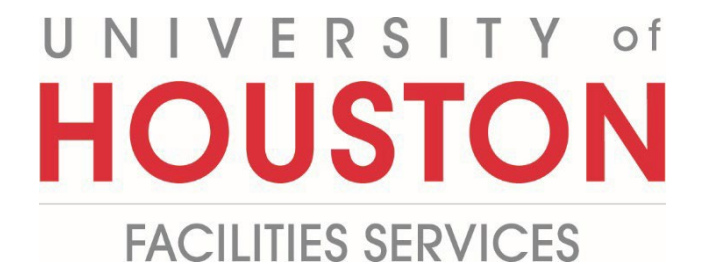

PM

## How to Collaborate

1- Click on **ENGINEERING FORMS** from the buttons on the left.

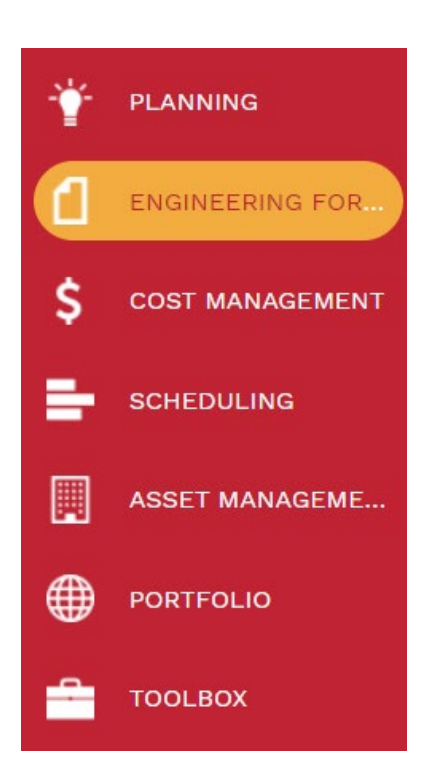

2- Under Engineering Forms, select the record to be used to calibrate such as Meeting Minutes or Action Items.

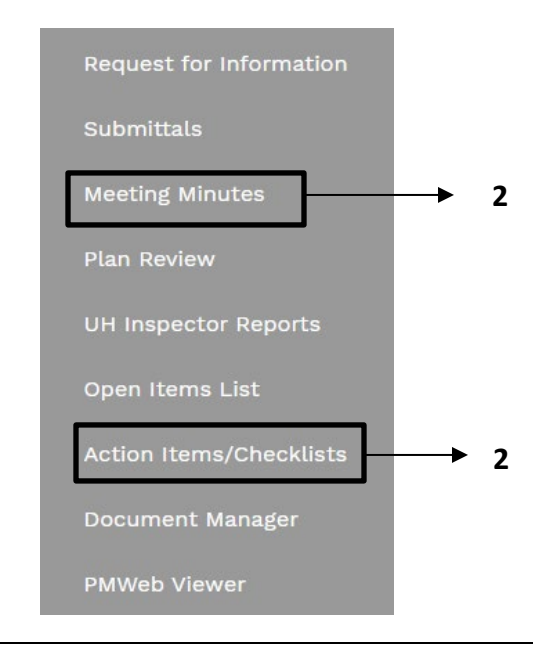

- 3- Select or add the **Project** using the + button.
- 4- Add a Description.
- 5- Add a Location.
- 6- Meeting date is automatically displayed.
- 7- Add Start time.
- 8- Add End Time.

🖹 9- Click the Button on the top bar.

| Project*          | 1000263-Interim - Nick Merry Test 🔻 |
|-------------------|-------------------------------------|
| Туре              | •                                   |
| Record #*         | 001                                 |
| Meeting #         | 1                                   |
| Description       | 4                                   |
| Location          | 5                                   |
| Meeting Date      | <b>6</b> 01-03-2023 💾               |
| Started           | 7 (5)                               |
| Ended             | 8                                   |
| Status / Revision | Draft 🔹 0                           |
| NEXT MEETING      |                                     |
| Next Location     |                                     |
| Meet Date         | 01-03-2023                          |
| Start             | 0                                   |
|                   |                                     |

| <b>11</b> - Clic | k <b>+Add</b> .               |  | 0111. |               |                |  |             |
|------------------|-------------------------------|--|-------|---------------|----------------|--|-------------|
| MAIN             | NOTES ATTACHMENTS COLLABORATE |  |       | NOTIFICATIONS |                |  |             |
| ACTIONS          |                               |  |       |               |                |  |             |
| LOG              |                               |  |       |               |                |  |             |
| COLLABORATE      |                               |  |       |               |                |  |             |
| 🖻 Edit 🕂 Add     | C Refresh                     |  |       |               |                |  |             |
|                  |                               |  |       | <br>CAN EDIT  | NOTIFY ON TEAM |  | 7015 000755 |

- **12-** Pop up window select **Request Collaboration** to invite others.
- 13- Select buttons on left to allow "Editing" of record, notes and attachment.
- 14- Add the Due Date.
- **15-** In the message box provide further comments as necessary.
- 16- Click the Save and exit button.

| - I  | REQUEST COLLABOR       | ATION        |         | s -     | □ ×    |
|------|------------------------|--------------|---------|---------|--------|
| 16 🗲 |                        |              |         |         |        |
|      |                        |              |         |         |        |
|      | Submitter              | kali27 - Khi | zer Ali |         |        |
|      | Request Collaboration  | 1            | .2      |         | •      |
|      | Can Edit Record        | <b>1</b> 3   |         |         |        |
|      | Can Edit Notes         | <b>1</b> 3   |         |         |        |
|      | Can Edit Attachments   | 13           |         |         |        |
|      | Notify On Team Changes | $\bigcirc$   |         |         |        |
|      | Due Date               | 14           |         | 01-06-2 | 2023 🛗 |
|      | Message                | 4            |         |         |        |
|      |                        | 15           | )       |         |        |
|      |                        |              |         |         |        |
|      | TEAM PROGRESS          |              |         |         |        |
|      | TEAM MEMBER            |              | PRO     | GRESS   |        |
|      | No records to display. |              |         |         |        |
|      |                        |              |         |         |        |
|      |                        |              |         |         |        |

| 17-<br>18-         | In "Actions" box<br>Click the <b>Save</b> b | :, click <b>"Comm</b><br>utton. | ent" or "R       | eview Co | mplete"    | as applic | able. |               |
|--------------------|---------------------------------------------|---------------------------------|------------------|----------|------------|-----------|-------|---------------|
|                    |                                             | Merry Test - 1 -                | •                |          |            |           |       |               |
|                    | MAIN                                        | NOTE                            | S                |          |            |           |       |               |
|                    |                                             |                                 |                  |          |            |           |       |               |
|                    | REVIEW COMPLE                               | TE                              |                  |          |            |           |       |               |
| 19-                | SAVE                                        | ] → 18<br>tions" tab, clio      | ck <b>+Add</b> . |          |            |           |       |               |
| <b>19-</b><br>MAIN | SAVE<br>Under <b>"Notifica</b><br>NOTES     | ] → 18<br>tions" tab, clic      | ck <b>+Add</b> . |          | COLLABORAT | ε         |       | NOTIFICATIONS |

- **20- Status** field Select from drop down menu.
- **21- Notification type** field Select from drop down menu.
- **22- Reference** field Enter brief description.
- **23- Due Date** Enter desired date and time.
- **24- Reminder Completed** Click.
- **25- Completed Date** Select desired date and time.
- **26** Within the **"Select To Attach To Email"** box, click on the desired files to include in the email notification.
- **27-** Click on "Save" icon in the top bar of window.

| То                |   |                               |                      |                |                 | _          |   | TYF    | PE DESCRIPTION                         |
|-------------------|---|-------------------------------|----------------------|----------------|-----------------|------------|---|--------|----------------------------------------|
| сс                |   |                               |                      |                |                 |            |   | Report | Assigned Meeting Minutes Dunning Lette |
| 200               |   |                               |                      |                |                 |            |   | Report | Meeting Minute Details                 |
| BCC               |   |                               |                      |                |                 |            |   | Report | Meeting Minutes Dunning Letter         |
| Manual CC         |   |                               |                      |                |                 |            |   |        |                                        |
| Subject           | P | MWeb Notification: Meeting Mi | nutes 001 - Nick Mer | rry Test -     |                 |            |   |        | *                                      |
| Status            |   | 20                            | •                    | Due Date 2     | .3 01-03-2023 🗂 | 12:00 PM 🕓 |   |        | 26                                     |
| Notification type |   | 21                            | •                    | Reminder       | ⊠ 24            |            |   |        |                                        |
| Reference         |   | 22                            |                      | Completed      | <u> </u>        |            |   |        |                                        |
| Include Link      |   | ]                             |                      | Completed Date | مم              | 0          | → | 25     |                                        |
|                   |   |                               |                      |                |                 |            | - |        |                                        |
|                   |   |                               |                      |                |                 |            |   |        |                                        |